### edoc invoice - AWO

Exportiert am 25.11.2024

edoc solutions ag Metternicher Str. 4 53919 Weilerswist Deutschland Tel.: +49 2254 9643 0 Homepage: www.edoc.de E-Mail: info@edoc.de

## edoc 🖒

#### Inhaltsverzeichnis

| 1   | Grober Überblick der Bereiche                                                                  | .3 |
|-----|------------------------------------------------------------------------------------------------|----|
| 2   | Übersicht über wesentliche Funktionen                                                          | .4 |
| 3   | Sendungsverfolgung                                                                             | .8 |
| 4   | Rechnung prüfen / ablehnen                                                                     | .9 |
| 5   | Freigeben einer Rechnung                                                                       | 10 |
| 5.1 | Situation 1: einfacher Workflow für die Freigabe einer Rechnung                                | 11 |
| 5.2 | Situation 2: regelbasierter Workflow mit bestimmten Rechnungsbeträgen                          | 11 |
| 5.3 | Situation 3: regelbasierter Workflow für das Genehmigen von Rechnungen ab bestimmten Beträgen. | 12 |
| 6   | Aktennotiz u. Zusatzdokumente                                                                  | 13 |

#### 1 Grober Überblick der Bereiche

Die Anwendung ist in mehrere Bereiche aufgeteilt

- Auf der Hauptleiste der Anwendung finden Sie grundlegende Funktionen (1 und 2).
  - Das Menüband bietet Ihnen die Workflowfunktionen, weitere Optionen zum Editieren oder Hinzufügen von Aktennotizen oder Zusatzdokumenten sowie eine Ansicht des Rechnungsdokuments (3 und 4).
  - Im Erfassungsbereich der Rechnung (Erfassungsformular, Erfassungsmaske) stehen Ihnen alle Details gruppiert zum Bearbeiten zur Verfügung (5 11).

| 🗰 🚹 edoc 🗘 🔰 invoice                                                                                                    |                                                                                           | 0 @ <i>8</i>                    | R 🛋 2  |
|----------------------------------------------------------------------------------------------------|-------------------------------------------------------------------------------------------|---------------------------------|--------|
|                                                                                                    | i = • • • • • • • • • • • • • • • • • •                                                   |                                 | 4<br>» |
| Heine & Beisswenger - 92503251                                                                                                    | 6 Region 8                                                                                |                                 |        |
| Nachrung     Nachrung     Indexung       Nachrung     Indexung     Indexung       Vertraulch     Vertraulch     Vertraulch       Interne Rechnungerin     Stretter     10       Interne Rechnungerin     Vertraulch     Stretter       Interne Rechnungerin     Vertraulch     Stretter       Interne Rechnungerin     Vertraulch     Vertraulch       Interne Rechnungerin     Vertraulch     Vertraulch       Internet Rechnung     Vertraulch     Vertraulch       Internet Rechnung     Vertraulch     Vertraulch       Internet Rechnung     Vertraulch     Vertraulch       Internet Rechnung     Vertraulch     Vertraulch       Internet Rechnung     Vertraulch     Vertraulch |                                                                                           |                                 |        |
| Annotationalizer                                                                                                    | Index Hold Der Orio Deute<br>Officere USI Kopfischung Köhlt<br>E 2 2 2 10<br>In Suthagene | Martin Martin Martin Contractor | -<br>  |
| ··· 20.0 20.0 100                                                                                                    |                                                                                           | ········ BENE+BEDNERGER         | ЯВ     |

Übersicht über den grundlegenden Aufbau der App

#### 2 Übersicht über wesentliche Funktionen

- 1. **App-Menü**: Wenn Sie mehrere edoc-Apps verwenden, können Sie die Apps im App-Menü auswählen.
- 2. Funktionen für die persönliche Verwendung
  - a. Mit dem Zahnradsymbol öffnen Sie die Regionseinstellungen.
  - b. Mit einem Klick auf Ihren Namen öffnen Sie die persönlichen Einstellungen.
  - c. Unter **Benutzereinstellungen** gelangen Sie zu den Einstellungen für Workflowbenachrichtigungen und Vertretungseinstellungen.
  - d. Unter Spracheinstellungen können Sie die Sprache wechseln.
  - e. Mit Logout melden Sie sich von der Anwendung ab.
- 3. **Menüband beim Bearbeiten von Rechnungen** Im Menüband finden Sie die Funktionen, die für eine Rechnung in Ihrem Workflowschritt verfügbar sind. Die verfügbaren Funktionen können je Workflowschritt und Ihren Berechtigungen unterschiedlich sein.
- 4. Detailansichten einer Rechnung (nur in Verbindung mit edoc workplace) Sie können unter einzelnen Detailansichten Dokument, Attribute oder Änderungen verschiedene Zusammenfassungen anzeigen. Wenn Sie z.B. Dokument auswählen, wird Ihnen die Rechnung angezeigt. Unter Änderungen sehen Sie alle Änderungen, die im Erfassungsformular an einer Rechnung vorgenommen wurden. Wenn ein Workflow für das Dokument definiert wurde, sehen Sie auch den Tab Workflow. Wenn eine Akte für das Dokument definiert wurde, sehen Sie auch den Tab Akte.
- 5. **Rechnungskategorie** Pro Rechnung sehen Sie, welcher Kategorie die Rechnung zugeordnet ist. Pro Kategorie können unterschiedliche Workflows oder Prüfschritte in einer Organisation festgelegt werden. Es gibt zwei Kategorien:
  - a. Rechnung ohne Bestellbezug | Kostenrechnung
  - b. Rechnung mit Bestellbezug | Warenrechnung
- 6. **Stempel auf einer Rechnung** Die sogenannten digitalen Stempel auf einer Rechnung zeigen Ihnen an, welche Prüfschritte für die Rechnung durchgeführt wurden. Die Stempel sind interaktiv. Mit einem Klick auf einen Stempel sehen Sie, welche Angaben u.a. bei den Aktionen durchgeführt wurden und eine Historie. Beispiele:
  - a. Stempel **Geprüft**: Der Stempel signalisiert, dass ein Prüfschritt mit der Aktion **Prüfung** abgeschlossen wurde.
  - b. Stempel Freigegeben: Der Stempel signalisiert, dass eine Rechnung freigegeben wurde.
  - c. Stempel **Zusatzdokumente**: Der Stempel signalisiert, dass es weitere Dokumente zu einer Rechnung gibt, z.B. Stundennachweise.
- 7. Abschnitte einer Rechnung Eine Rechnung ist in verschiedene Abschnitte im Erfassungsformular unterteilt. Die Unterteilung ermöglicht Ihnen schnell die entsprechenden Details zu finden. Der Abschnitt Rechnung wird standardmäßig vollständig angezeigt. Andere Abschnitte müssen Sie einzelne öffnen, indem Sie mit der Maus auf den blauen Titel klicken. Wenn Sie den Hinweis Mehr anzeigen sehen, klicken Sie darauf, um weitere Informationen anzuzeigen.
- 8. **Zusammenfassungen bei eingeklappten Abschnitten** Wenn Abschnitte eingeklappt sind, sehen Sie immer eine Zusammenfassung der wesentlichen Daten. Im Abschnitt **Zahlungsbedingung** sehen Sie z.B. das konkrete Datum der Fälligkeit, und in wie vielen Tagen der Nettobetrag fällig ist.
- 9. **Mauszeiger "Hand"** Ändert sich der Mauszeiger zu einer Hand, können Sie mit einem Klick einen Abschnitt öffnen.

- 10. **Bearbeitbare Felder einer Rechnung** Sie können je nach Feldtyp ein Datum aus einem Kalender oder aus einer Auswahlliste (Dropdownmenü) Einträge auswählen. In anderen Feldern können Sie manuell z.B. Rechnungsnummern eintragen.
- 11. Kontierungsblock "Positionsdaten" Im Abschnitt Positionsdaten können Sie z.B. das Konto, die Kostenstelle (KST) oder Kostenträger (KTR) und vieles mehr ergänzen.

| iii edoc ር                                                                                                 | invoice                                                                                                   |                                                                                      |                                                                                                    | ර් ලා ද admi                                                                                         |
|----------------------------------------------------------------------------------------------------|----------------------------------------------------------------------------------------------------|--------------------------------------------------------------------------------------|----------------------------------------------------------------------------------------------------|----------------------------------------------------------------------------------------------------|
| WORKFLOW<br>C D D D D D D D D D D D D D D D D D D D                                                        | rd Zurück: Sendüngun<br>Zurück: Sendüngun<br>Prüfen Freigeben Ablehnen Work                               | fow Abbrechen<br>Bestell: Liefer- Zahlungs- Kontier<br>nummer: schene bedingung vons | rgs- Kontodåten- Adresotaten-<br>korte sindem sindem Notiz Dokumerte                                                                                                    | DOKUMENT ATTRIBUTE ÄNDERUNGEN AKTEN                                                                  |
| Navigation Indextering<br>RECHNUNG OHNE BESTELLBEZU<br>Opal Audio - 2<br>Dokument<br>Lieferant<br>Rechnung | Webrieten         Validierung           Iig   KOSTENRECHNUNG         Duplikat erkannt           020-07005 | Effasun                                                                              | g Informationen A Dyn365 BCAL DE-001 Opal Audio                                                                                                    | VETVERDOTGABETTE ESTELLIQOESE PAINTE<br>EDOCOGEE POLOCOTEN ESCRETING<br>EDOCOGEE POLOCOTEN ESCRETING |
| Rechnungstyp<br>Vertraulich<br>Externe Rechnungs-Nr.                                                       | Rechnung ~                                                                                                | Rechnungsdatum<br>Valutadatum<br>Leistungsdatum                                      | 21.08.2024                                                                                                    | NENCE SECUREMENT Articles. EXTERNES SETTAG                                                           |
| Interne Rechnungs-Nr.<br>Bestellnummern<br>Lieferscheine                                                   |                                                                                                    | Währung<br>Umrechnungskurs                                                           | EUR CONTRACTOR CONTRACTOR CONTRAC | chnungsinformationen                                                                                 |
| Zahlungsbedingung<br>Zahlungsbedingung                                                                     | 1 Monat/2% Rabatt innerh. 8 Tagen                                                                         |                                                                                      | Di<br><sup>Mehr</sup> Re<br>au                                                                                                    | e klassifizierten<br>chnungsinformationen werden<br>tomatisch in die entsprechenden                  |
| Palligkeit<br>Nettobeträge<br>Berechnungen                                                                 | 29.08.2024                                                                                                |                                                                                      | 687,50 0,00 0,00 0,00<br>Differenz 0,00 Kopfabweich Be                                                                                                    | lder übertragen.<br>i Bedarf können Sie Rechnungsdaten                                               |
| Positionsdaten<br>KTO KST                                                                                  | KTR Buchung Netto Split % Code                                                                            | MwSt. % MwSt. Brutto Bestell-Nr. I                                                   | Liefersch<br>Bestellpo Nr. Buchungstext                                                                                                    | ganzen oder korrigieren.                                                                             |

Rechnungsinformationen nach Klassifizierung / Indexierung

|                                       | edoc 🗘    | invoice    |               |                |        |                              |                            |                  |           |
|---------------------------------------|-----------|------------|---------------|----------------|--------|------------------------------|----------------------------|------------------|-----------|
| ACCOUNT ON                            | Duplkatp  | rüfung     |               |                |        |                              |                            |                  | ×         |
| ~                                     | Veraleich | sdokumente |               |                |        |                              |                            |                  |           |
| kolon Lum Al<br>Kolopaca<br>Kaupatien |           | Lieferant  | est. Rech-Nr. | Rechnungsdatum | Brutto | Workflowstart Workflowstatus | Dupiikatstatus             |                  |           |
| RECHNUNG                              |           | Opal Audio | 2020-07005    | 15.11.2023     | 810,13 | 15.11.2023 Gebucht           | Ohne Bewertung             | Details          |           |
| -                                     |           | Opal Audio | 2020-07005    | 15.11.2023     | 010,13 | 15.11.2023 Gebucht           | Ohne Bewertung             | Details          |           |
| Doxumen                               |           | Opal Audio | 2020-07005    | 16.11.2023     | 816,13 | 20.11.2023 Gebucht           | Ohrie Bewertung            | Details          |           |
| Lieferant                             |           | Opal Audio | 2020-07005    | 21.11.2023     | 818,13 | 22.11.2023 Neue Rechnung     | Ohne Bewertung             | Details          |           |
| Sachause                              |           | Opal Audio | 2020-07005    | 21.11.2023     | 818,13 | 27.11.2023 Gebucht           | Ohne Bewertung             | Details          |           |
|                                       |           | Opal Audio | 2020-07005    | 21.11.2023     | 818,13 | 27.11.2023 Gebucht           | Ohne Bewertung             | Details          |           |
| Rechnungs                             | 1         | Opal Audio | 2020-07005    | 21.11.2023     | 818,13 | 27.11.2023 Gebucht           | Ohne Bewertung             | Details          |           |
| Vertraulich                           |           | Opal Audio | 2020-07005    | 21.11.2023     | 810,13 | 10.01.2024 Gebucht           | Ohne Bewertung             | Details          |           |
| Externe Red                           | 1         | Opal Audio | 2020-07005    | 21.11.2023     | 818,13 | 11.01.2024 Gebucht           | Ohne Bewertung             | Details          |           |
| Interne Red                           |           | Opal Audio | 2020-07005    | 21.11.2023     | 818,13 | 18.01.2024 Gebucht           | Ohne Bewertung             | Details          |           |
| Bestellnum                            |           |            |               |                |        |                              |                            |                  |           |
| Lieferschein                          |           |            |               |                |        |                              |                            |                  |           |
|                                       |           |            |               |                |        |                              |                            |                  |           |
| Zahlungs                              |           |            |               |                |        |                              |                            |                  |           |
| Nettobet                              |           |            |               |                |        |                              |                            |                  |           |
| BETRÄGE                               |           |            |               |                |        |                              |                            |                  |           |
| Nettobetra                            |           |            |               |                |        |                              | Ist das vorliegende Ausgan | gsdokument ein ( | Duplikat? |
| Must Proz                             |           |            |               |                |        |                              |                            | Nata             | Schlaber  |
| MuSt. Betr                            |           |            |               |                |        |                              |                            |                  |           |

Ansicht Duplikatsprüfung

| Opulation     Attended     Attended     Atte                                                                                                    |                                                                                                    |                                                                                              |                                                                                             |
|----------------------------------------------------------------------------------------------------|----------------------------------------------------------------------------------------------------|----------------------------------------------------------------------------------------------|---------------------------------------------------------------------------------------------|
| Outlook       Attende ACE       Attende ACE       Attende       Attende       At                                                                                                    | isdokument                                                                                                    | Vergleichsdokument                                                                           |                                                                                             |
| Q       I       yes2       -       +       Addinational Science Zoom       Image: Constraint Science Zoom       Image: Constraint Science Zoom | DRUMENT ATTRIBUTE ÄNDERUNGEN                                                                                                    | D DOKUMENT ATTRIBUTE ANDER                                                                   | RUNGEN                                                                                      |
| <image/>                                                                                                    | Q. ^   ~ 1 von 2 -   + Auto                                                                                                    | omatischer Zoom 👻 🛞 🕒 🚿 🔲 🔍 🔿 🚺 von 2                                                        | 2 — + Automatischer Zoom - 😌 🕒                                                              |
| Katas     Prachtfrei     Bestimmungsort     Keise     Frachtfrei     Bestimmungsort       MENCE     BESCHREIBUNO     Artikelnr.     EINZELPREIS     BETRAG       7.3     Menteurbanden.     77366     75     56236 €       1     Andabrt     125.00 €     125.00 €                                                                                                    | Opal Audio AG: Rehhubering 4529539 Berlin         Defivery address           Dyn3163 BGAL         Defivery address           Metternicher Str. 4         Dyn316 BGAL           S3919 Weiterwrist         S3919 Weiterwrist           VERTRIEBSMITARBEITER         BESTELLNUMMER         D/           Elizabeth Kreethaller         IS         IS           BEDINGUNGEN         POB/INCOTERM         BE | ATUM PAKETE RECHNUNG VERTRIEBSMITARBEITE<br>D2220221 1 2020-07003<br>ESCHREIBUNG BEDINGUNGEN | ER BESTELLNUMMER DATUM PAKETE RECHNUNG<br>1311222 1 2020-07003<br>POB/INCOTERM BESCHREIBUNG |
| MERGE         BESCHREIBUNG         Artikelnr.         EINZELPREIS         BETRAO           7.5         Monteventandem         77366         75         56256 €         7.5         Monteventandem         77366         75         56250 €         1         Antabet         73         56250 €         1         Antabet         73         56250 €         1         Antabet         73         56250 €         1         3         3         3         Antabet         125.00 €         125.00 €         1         3         3         3         125.00 €         125.00 €         125.00 €         1         125.00 €         125.00 €         125.00 €         1         125.00 €         1         125.00 €         1         1         1         1         1         1         1         1         1         1         1         1         1         1         1         1         1         1         1         1         1         1         1         1         1         1         1         1         1         1         1         1         1         1         1         1         1         1         1         1         1         1         1         1         1         1                                                                                                    | Keine Frachtfrei Be                                                                                                    | istimmungsort Keine                                                                          | Frachtfrei Bestimmungsort                                                                   |
|                                                                                                    | MENGE BESCHREIBUNG Artikelnr.<br>7.5 Mantwurstunden 77366<br>1 Anfahrt                                                                                                    | EINZELPREIS BETRAG<br>75 562.50 € 7.5 Menteureta<br>125.00 € 125.00 € 1 Anfabrt              | EIBUNG Artikelnr. EINZELPREIS BETRAG<br>unden 77366 75 56250 €<br>125.00 € 125.00 €         |

Ansicht Vergleich Duplikat

| Lieferant                                                      |                                                                                     |                                   |   |                                                                                                    |                         | DE-001                          | Opal Audio               |
|----------------------------------------------------------------|-------------------------------------------------------------------------------------|-----------------------------------|---|----------------------------------------------------------------------------------------------------|-------------------------|---------------------------------|--------------------------|
| Rechnung                                                       |                                                                                     |                                   |   |                                                                                                    |                         |                                 |                          |
| Rechnungstyp                                                   |                                                                                     | Rechnung                          | ~ | Rechnungsdatum                                                                                                  | 21.08.20                | 024                             |                          |
| Vertraulich                                                    |                                                                                     | 0                                 |   | Valutadatum                                                                                                    |                         |                                 |                          |
| Externe Rechnung                                               | gs-Nr.                                                                              | 2020-07005                        |   | Leistungsdatum                                                                                                  |                         |                                 |                          |
| Interne Rechnung                                               | ıs-Nr.                                                                              |                                   |   | Währung                                                                                                    | EUR                     |                                 | ~                        |
| Bestellnummern                                                 |                                                                                     |                                   |   | Umrechnungskurs                                                                                                 |                         |                                 | 0,000000                 |
| Lieferscheine                                                  |                                                                                     |                                   |   |                                                                                                    |                         |                                 |                          |
| Zahlungsbedin                                                  | igung                                                                               |                                   |   | Positionsdaten                                                                                                  |                         | Ν                               | /lehr anzeigen           |
| Zahlungsbedingu                                                | ng                                                                                  | 1 Monat/2% Rabatt innerh. 8 Tagen |   | In den Positionsdaten können                                                                                    |                         |                                 |                          |
| Fälligkeit                                                     |                                                                                     | 29.08.2024                        |   | die Kontierungsinformationen                                                                                    |                         |                                 |                          |
| Nettobe Wert 8<br>0001 /<br>Berechr 0002 /<br>0015 /<br>0015 / | Bezeichnung<br>Aufw. für Ing./Erw. d.<br>Aufw. a. Umst. a.d. Eu<br>Konzessionen     | Gesch.<br>Iro                     | • | wie Sachkonto, Kostenstelle,<br>Kostenträger und<br>Buchungstext oder individuel<br>Informationen ergänzt werde | o<br>le <sub>Diff</sub> | 0,00 0,00 0,00                  | 0 818,13<br>eichung 0,00 |
| Position 0020 0<br>0025 0<br>0027 E<br>0030 L                  | Gewerbliche Schutzre<br>Ähnliche Rechte und<br>EDV-Software<br>Lizenzen an gew. Sch | Werte<br>utzrechten               |   | ← →                                                                                                    |                         | Liefersche<br>Bestellpositi Nr. | 이 🐼 🗊<br>in-<br>Buchung  |
| 0025                                                           | Carabitha adaptions                                                                 |                                   |   |                                                                                                    |                         |                                 |                          |

Beispiel Eintragung Positionsdaten

#### edoc invoice - AWO

# edoc 💪

| iii edoc 🔾                                   | invoice                              |                                   |          |                                             |                                        |      |             |                            |                                                          |        |                                                  | O                               | ⊕ A ad         | min |
|----------------------------------------------|--------------------------------------|-----------------------------------|----------|---------------------------------------------|----------------------------------------|------|-------------|----------------------------|----------------------------------------------------------|--------|--------------------------------------------------|---------------------------------|----------------|-----|
|                                              |                                      | Kontierungsvor                    | lage     |                                             |                                        |      |             |                            | 2                                                        | ×      | NDERUNGEN A                                      |                                 |                |     |
| Curlick zum Abschließen Abschließer          | und Zurück- Sendungs                 | Rechnungshis                      | torie    |                                             |                                        |      |             |                            |                                                          |        |                                                  | - +                             |                |     |
| Workplace weterlet<br>Navigation Indexiesung | en stellen verfolgun<br>Weiterleiten | Rechnur                           | gs-Typ   | Rechnungs-Nr.                               | Rechnungsda                            | itum | Valutadatum | Brutto                     | Letzte Änderung                                          |        |                                                  |                                 |                |     |
|                                              |                                      | Rechnur     Rechnur               | 9        | 2020-07005                                  | 15.08.2024                             |      |             | 818,13<br>818 13           | 23.08.2024 13:24                                         |        |                                                  |                                 | opal           |     |
| Opal Audio - 2                               |                                      | Rechnur                           | ig<br>iq | 2020-07005                                  | 22.08.2024<br>22.08.2024               |      |             | 818,13<br>818,13           | 23.08.2024 13:23<br>23.08.2024 13:22                     |        | Deniary atoms<br>Dyn283 3241<br>Ulatarrorar 2n 5 |                                 |                |     |
|                                              |                                      | C Rechnur                         | g        | 2020-07005<br>2020-07005                    | 19.08.2024<br>21.08.2024               |      |             | 818,13<br>818,13           | 23.08.2024 13:21<br>21.08.2024 12:21                     |        | SEPE-DEEDOT                                      |                                 | TE RECHNUNG    |     |
|                                              |                                      | Rechnur     Rechnur               | ig<br>19 | 2020-07005<br>2020-07005                    | 19.03.2024<br>19.03.2024               |      |             | 818,13<br>818,13           | 20.08.2024 11:23<br>20.08.2024 07:04                     |        | /INCOTERM                                        | ESCHREIBUNG                     | 2010-07100     |     |
|                                              | Rechnung                             | Rechnur      Rechnur      Rechnur | 9        | 2020-07005<br>2024-06-05_001<br>2024-081601 | 19.03.2024<br>14.08.2024<br>16.08.2024 |      |             | 818,13<br>160,65<br>818,13 | 19.08.2024 07:01<br>16.08.2024 11:17<br>16.08.2024 11:04 |        | Artikalar.                                       | ENTEL                           | PREIS BETRAG   |     |
|                                              |                                      | Rechnur                           | ig<br>ig | 2024-081601<br>2024-081601                  | 16.08.2024<br>16.08.2024               |      |             | 818,13<br>818,13           | 16.08.2024 09:36<br>16.08.2024 09:32                     |        | 77245                                            |                                 | 1.004          |     |
| Externe Rechnungs-Nr.                        |                                      | Rechnur                           | g        | 2020-07005                                  | 19.03.2024                             |      |             | 818,13                     | 14.08.2024 09:29                                         | -      |                                                  |                                 |                |     |
|                                              |                                      | Varachau                          |          |                                             |                                        |      |             |                            |                                                          |        | 1000                                             |                                 | summe (12,53.2 |     |
|                                              |                                      | vorschau                          |          |                                             |                                        |      |             |                            |                                                          |        |                                                  | Zanadra<br>Genatige<br>Cenamica | anne B18,22 d  |     |
|                                              |                                      | KTO                               | KST      | KTR                                         | Netto                                  | Code | MwSt. %     | MwSt.                      |                                                          |        |                                                  |                                 |                |     |
|                                              |                                      | 0015                              | EINKAUF  |                                             | 562,50<br>125.00                       |      | 19,00       | 106,88                     | Kontierungs                                              | svorla | age                                              |                                 |                |     |
|                                              | 29.08.2024                           |                                   |          |                                             |                                        |      |             |                            | Alternativ zı                                            | ur ind | lividuelle                                       | en Konti                        | ierung         |     |
|                                              |                                      |                                   |          |                                             |                                        |      |             |                            | können über                                              | die l  | Kontieru                                         | ngsvorl                         | agen           |     |
|                                              |                                      |                                   |          |                                             |                                        |      |             |                            | historisierte                                            | Kont   | ierunge                                          | n gelade                        | en             |     |
|                                              |                                      |                                   |          |                                             |                                        |      |             |                            | werden.                                                  |        |                                                  |                                 |                |     |

Beispiel Kontierungsvorlage

# edoc 💪

### 3 Sendungsverfolgung

|                        | edoc         | יו  כי                       | invoice                          |                     |             |             |             |           |                     |                        |                    |                            |                          |                          |                         |                        |                   |                      |
|------------------------|--------------|------------------------------|----------------------------------|---------------------|-------------|-------------|-------------|-----------|---------------------|------------------------|--------------------|----------------------------|--------------------------|--------------------------|-------------------------|------------------------|-------------------|----------------------|
| WORKFLOW               | 6            |                              |                                  |                     |             |             |             |           |                     |                        |                    |                            |                          |                          |                         |                        |                   |                      |
| $\leftarrow$           | ச            | 5                            | 6                                | I D                 | Ð           | Co          | G           |           | i                   | 5≣                     | -                  |                            | 0                        | œ                        |                         |                        | Ξ                 | D,                   |
| Urück zum<br>Workplace | Abschließen  | Abschließen und weiterleiten | Zurück- Sendu<br>stellen verfolg | ngs- Prüfen<br>gung | Freigeben   | Ablehnen    | Workflow    | Abbrechen | Bestell-<br>nummern | Bestell-<br>positionen | Liefer-<br>scheine | Lieferschein<br>positionen | - Zahlungs-<br>bedingung | Kontierungs-<br>vorlagen | Kontodaten- A<br>ändern | Adressdaten-<br>ändern | Akten-<br>Notiz D | Zusatz-<br>lokumente |
| Vavigation             | Inde         | exierung                     | Weiterleiter                     |                     |             | Validierung | 2           |           |                     |                        |                    |                            | Erfassung                |                          |                         |                        | Informa           | tionen ^             |
|                        |              |                              | RENE                             | NG Dup              | ikat erkanr | it          |             |           |                     |                        |                    |                            |                          |                          |                         |                        |                   |                      |
| Op                     |              |                              |                                  |                     |             |             |             |           |                     |                        |                    |                            |                          |                          |                         |                        |                   |                      |
| Doku                   | Zuri         | ickstel                      | len und                          | b                   |             |             |             |           |                     |                        |                    |                            |                          |                          |                         |                        | Dy                | n365 BCAL            |
| Liefer                 | Sen          | dungsv                       | /erfolg                          | ung                 |             |             |             |           |                     |                        |                    |                            |                          |                          |                         | DE                     | 01                | Onal Audio           |
| Dest.                  | <b>C</b> 1 1 |                              |                                  |                     |             |             |             |           |                     |                        |                    |                            |                          |                          |                         | DEG                    |                   | oparAudio            |
| Rechi                  | Stel         | ten Sie                      | Rechn                            | ungen               | in d        | er          | -           |           |                     |                        |                    |                            |                          |                          |                         |                        |                   |                      |
| Zahlu                  | Bea          | rbeitun                      | g zurüc                          | ck ode              | r           |             |             |           |                     |                        |                    |                            |                          | 1 Mona                   | t/2% Rabatt             | innerh. 8 Tag          | gen               | 29.08.2024           |
| Netto                  | verf         | olgen S                      | Sie den                          |                     |             |             |             |           |                     |                        |                    |                            |                          | 13                       | 85,00 0,0               | 00,00                  | 0,00              | 160,65               |
| Berec                  | Sen          | dungsv                       | erlauf,                          | um de               | en          |             |             |           |                     |                        |                    |                            |                          |                          | Differenz               | 0,00 Ko                | pfabwei           | chung 0,00           |
|                        | Stat         | us und                       | Fortsc                           | hritt d             | er          |             |             |           |                     |                        |                    |                            |                          |                          |                         |                        |                   | 0                    |
|                        | Bea          | rbeitun                      | g jeder                          | zeit in             | n Blia      | ck          |             |           |                     |                        |                    |                            |                          |                          |                         |                        |                   |                      |
|                        | zu h         | aben.                        |                                  |                     |             |             |             |           |                     |                        |                    |                            |                          |                          |                         |                        |                   |                      |
| <u> </u>               |              |                              |                                  |                     |             |             | - 1         |           |                     |                        |                    |                            |                          |                          |                         |                        |                   |                      |
|                        |              |                              |                                  | ÷                   |             | <b>→</b>    |             |           |                     |                        |                    |                            |                          |                          |                         |                        |                   |                      |
| Positi                 |              |                              |                                  |                     |             |             |             |           |                     |                        |                    |                            |                          |                          |                         |                        |                   | 0 63 m               |
|                        |              |                              |                                  |                     |             |             |             |           |                     |                        |                    |                            |                          |                          | Lieferschein            | n-                     | und               |                      |
|                        | KTO          | KST                          | KTR I                            | Buchungss           | Net         | to Sp       | oliit % Cod | ie        | MwSt. %             | M                      | wSt.               | Brutto                     | Bestell-Nr.              | Bestellposi              | . Nr.                   | Buchungste             | oct               |                      |
|                        |              |                              |                                  |                     | 135,0       | 10 10       | 0,00        |           | 19,00               | 25                     | ,65                | 160,65                     |                          | 10000                    |                         | Lautspreck             | her, schu         | varz, 120            |
|                        |              |                              |                                  |                     | 0,0         | 0           | 0,00        |           | 19,00               |                        | ,00                |                            |                          |                          |                         |                        |                   |                      |

Zurückstellen / Sendungsverfolgung

| ⊞ edoc 🗘                                                      | invoice                                                      |                                                                  |                                                                                                    |                                     |
|---------------------------------------------------------------|--------------------------------------------------------------|------------------------------------------------------------------|----------------------------------------------------------------------------------------------------|-------------------------------------|
| WORKOLOW<br>Carlos Low<br>Association Association<br>Workesse | und Zusco-Senturgs<br>m. Zusco-Senturgs-<br>Relien Verbigung | Rechnung zurückstellen<br>Bester<br>perster<br>Zurückstellen bis | 2 ×                                                                                                    | ALAIDNT ATTRIBUTE ANDER<br>Q. A V 1 |
|                                                               |                                                              |                                                                  | Februar 2024          >         20           Mo         Di         Mi         Do         Fr         So         So         Jan           29         30         31         1         2         3         4         Jan                                | 24 < ><br>s Feb Mar Apr             |
|                                                               | Rechnung V Rech                                              | ungudan                                                          | 5         6         7         8         9         10         11         Ma           12         13         14         15         16         17         18           19         20         21         22         23         24         25         54 | i Jun Jul Aug in                    |
|                                                               |                                                              | ing catur<br>choungso                                            | 26 27 28 29 0 2 3<br>4 5 5 7 8 9 10                                                                                                    |                                     |
|                                                               |                                                              | 1 Monal/25                                                       | a Rabatt innerh. 8 Tagen 08.03.2024                                                                                                    | BEDINGUNGEN<br>Keine                |

Datumseingabe Rechnung zurückstellen

## edoc 🖒

#### 4 Rechnung prüfen / ablehnen

Sie haben die Aufgabe erhalten, eine Rechnung zu prüfen. Möglicherweise müssen Sie Daten ggf. aktualisieren und ergänzen.

Mit der Aktion **Prüfen** im Menüband des Erfassungsformulars (Erfassungsmaske) bestätigen Sie, dass Sie die Rechnung geprüft haben. Die Rechnung erhält mit Ihrer Bestätigung eine Art digitalen Stempel mit dem Namen **Geprüft** im Erfassungsformular der Rechnung. Ihre Teammitglieder und die nachfolgenden Teilnehmenden eines Workflows können anhand des Stempels erkennen, dass die Rechnung bereits gesichtet und geprüft wurde.

Sie können mit der Aktion **Prüfen** auch eine Rechnung an eine andere Person oder Gruppe weiterleiten, wenn Sie Fragen haben oder eine weitere Sichtung erforderlich ist.

Angenommen, Sie haben die Rechnung aktualisiert und möchten die Rechnung mit einer Frage an eine Kollegin senden.

#### So geht's

- 1. Klicken Sie im Menüband auf Prüfen, um den Dialog Rechnung prüfen zu öffnen.
- 2. Geben Sie unter **Prüfung bestätigen** im Feld **Zusatzbemerkung** Ihre Frage oder Anmerkung ein. Der Text wird nach dem Prüfen der Rechnung unter **Prüfungshistorie** angezeigt.
- 3. Aktivieren Sie unter Nächster Empfänger das Kontrollkästchen für Weiterleitung aktiviert.
- 4. Wählen Sie entweder eine Gruppe (Postkorb) oder eine einzelne Person (Sachbearbeiter) aus.
- 5. Wählen Sie unter **Betreff** einen entsprechenden Textvorschlag aus.
- 6. Klicken Sie auf Prüfung bestätigen und weiterleiten.

Wenn Sie die Rechnung nicht weiterleiten möchten, sondern nur die Prüfung der Rechnung bestätigen möchten, können Sie den Abschnitt **Nächster Empfänger** ignorieren. Zum Bestätigen der Prüfung klicken Sie auf **Prüfung bestätigen**.

|                        | edoc 🗘 🔰                | invoice                                            |                 |                                                    |                                                |
|------------------------|-------------------------|----------------------------------------------------|-----------------|----------------------------------------------------|------------------------------------------------|
|                        | E E                     | E E D D D C D                                      |                 | Rechnung ablehnen<br>Ablehnung bestätigen          | 2 ×                                            |
| Workplace<br>Kinighton | webeneter<br>Interieung | Inter verbiging associates<br>Weterstein Wolfervig | nummern postore | Begründung                                         |                                                |
|                        |                         | 024-02-29_001                                      |                 | Bisher keine Ablehnung erfol<br>Nächster Em∭singer | igt.                                           |
|                        |                         |                                                    |                 | Weiterleitung aktiviert<br>Postkorb                | Finanzbuchhaltung                              |
|                        |                         |                                                    |                 | Sachbearbeiter                                     | Fibuuser, null                                 |
|                        |                         | Richnung v                                         |                 | Betreff                                            | Bitte Vorgang abbrechen 🛛 🖶                    |
|                        |                         |                                                    |                 |                                                    | Abishnung bestätigen und weiterleiten Schleßen |
| Bestellnur             | mmern                   | 206072                                             | Umrechnungsl    | urs .                                              | 0,000000                                       |

Rechnung ablehnen

#### 5 Freigeben einer Rechnung

| ₩ edoc 🗘                                                                      | invoice                   |                          |                                           |                            |                 |                  |                                          |                                                                                                    | C) (⊕) Radmin                                                                                                    |
|-------------------------------------------------------------------------------|---------------------------|--------------------------|-------------------------------------------|----------------------------|-----------------|------------------|------------------------------------------|----------------------------------------------------------------------------------------------------|----------------------------------------------------------------------------------------------------|
| WORKFLOW<br>← B B<br>urlick.tum Abschleben Abschleben un                      | a Zurück- Serdungs- Phile | Freigeben Ablehmen Wordt | Rechnung freigebe<br>Freigabe bestätig    | en                         | 2               | * ×              | Axten- Zusata-                           | DOKUMENT ATTRIBUTE ANDERUM                                                                                                    | 58N AKTEN<br>—   + _   >>                                                                                                    |
| Workplace weiterieten<br>swigstion Indexterung<br>RECHNUNG M/T BESTELLBEZUG I | Westeneten                | abschke<br>Valdierung    | Zusatzbemerkung<br>Freigabehistorie       |                            |                 | ern              | Notiz Dokumente<br>Intornationen ^       | Transfer Street Transfer                                                                                                    | opal                                                                                                    |
| Opal Audio - 20                                                               | )24-08-21_00              | 1                        | Bisher keine Freigabe<br>Nächster Empfäng | eerfolgt.<br>ger           |                 |                  | Dun365 8/24                              | Aude ten<br>Aude ten<br>Aude t | a fooding and one                                                                                                    |
| Lieferant.                                                                    |                           |                          | Weiterleitung aktivier<br>Postkorb        | rt 🗹<br>Finanzbuchha       | tung            | •                | E-001 Opal Audio                         |                                                                                                    |                                                                                                    |
| Zahlungsbedingung                                                             |                           |                          | Betreff                                   |                            | -               | - m.s            | Tagen 29.08-2024                         |                                                                                                    |                                                                                                    |
| Nettobeträge<br>Berechnungen                                                  |                           |                          |                                           | Freigeben und weiterleiten | Weiterieiten Sc | chileten R       | echnungsfr                               | eigabe                                                                                                    | And and a second second |
| Bestellpositionen                                                             |                           |                          |                                           |                            |                 | Ir               | nerhalb des                              | s Freigabeprozess                                                                                                    | es                                                                                                    |
| Bestelhutmmer Beste                                                           |                           |                          |                                           |                            |                 | ki<br>S<br>ei    | önnen weite<br>achbearbeit<br>ingebunden | ere Postkörbe oder<br>er in den Prozess<br>werden.                                                                                                    |                                                                                                    |
| Positionsdaten<br>x70 KST                                                     |                           |                          |                                           |                            |                 | terpatriesere in | ie Weiterlei<br>Idividuelle F            | tung kann über<br>Regelwerke festge                                                                                                    | legt                                                                                                    |
|                                                                               |                           |                          |                                           |                            |                 | 7104             | verden.                                  |                                                                                                    |                                                                                                    |

Beispiel Freigabe einer Rechnung

| invoice                                                                                                    |                         |                    |                                       | U © A as                                                                                                    |
|----------------------------------------------------------------------------------------------------|-------------------------|--------------------|---------------------------------------|----------------------------------------------------------------------------------------------------|
| xoxxtow<br>← & & & B                                                                                                    | Rechnung freigeben      |                    |                                       | ZX i attreute änderlanden anten                                                                                                    |
| urück zum Abschließen Abschließen und Zurück- Sendungs<br>Vorsplace weiterieten stellen verfolgun<br>wigstich Indexierung Weiterieiten | Zusatzbemerkung         |                    |                                       | Freigabehistorie                                                                                                    |
| RECHNUNG MIT BESTELLBEZUG   WARENRECHNUNG                                                                                              | Freigabehistorie        |                    |                                       | Erfolgte Prüf- und                                                                                                    |
| Opal Audio - 2024-08-2                                                                                                    | Datum und Uhrzeit       | Freigebende Person | Erteilte Freigaben                    | Freigabeschritte werden mit                                                                                                    |
| Dokument                                                                                                    | 23.08.2024 14:05        | admin              | Freigabe ohne Zusatzbemerkung erteilt | Zeit- und Datumsstempel                                                                                                    |
| Lieferant                                                                                                    |                         |                    |                                       | sowie der ausführenden                                                                                                    |
| Rechnung                                                                                                    | Nächster Empfänger      |                    |                                       | Person protokolliert.                                                                                                    |
| Zahlunoshedinouno                                                                                                    | Weiterleitung aktiviert |                    | 8                                     |                                                                                                    |
| Lanungsocangung                                                                                                    | Postkorb                |                    | Finanzbuchhaltung                     | $\leftarrow$ $\rightarrow$                                                                                                    |
| Nettobeträge                                                                                                    | Sachbearbeiter          |                    | -                                     |                                                                                                    |
| Berechnungen                                                                                                    | Betreff                 |                    |                                       |                                                                                                    |
| Bestellpositionen                                                                                                    |                         |                    |                                       | and the following the following the followin |
| Bestellnummer Bestellposition Artike                                                                                                   |                         |                    | Freigeben und weiterleiten            | Weiterieiten Schließen                                                                                                    |

Protokollierung von Freigaben

Sie haben die Aufgabe erhalten, eine Rechnung freizugeben (genehmigen). Möglicherweise müssen Sie Daten ggf. aktualisieren und ergänzen.

Mit der Aktion **Freigeben** im Menüband des Erfassungsformulars (Erfassungsmaske) bestätigen Sie, dass die Daten geprüft und Sie die Rechnung freigegeben haben. Die Rechnung erhält mit Ihrer Bestätigung eine Art digitalen Stempel mit dem Namen **Freigegeben** im Erfassungsformular der Rechnung. Ihre

Teammitglieder und die nachfolgenden Teilnehmenden eines Workflows können anhand des Stempels erkennen, dass die Rechnung bereits gesichtet und geprüft wurde.

Sie können mit der Aktion **Freigeben** auch eine Rechnung an eine andere Person oder Gruppe weiterleiten, wenn Sie Fragen haben oder eine weitere Sichtung erforderlich ist.

Je nach Situation können Sie eine Rechnung im Rahmen eines einfachen Workflows, im Rahmen eines regelbasierten Workflows oder nach dem 4-Augen-Prinzip freigeben. Während in einem regelbasierten Workflow einzelne Gruppen (Abteilungen, Teams) Rechnungen ab einem bestimmten Betrag freigeben können, fehlt diese Regel in einem einfachen Workflow.

#### 5.1 Situation 1: einfacher Workflow für die Freigabe einer Rechnung

Angenommen, die Rechnung ist soweit korrekt und Sie leiten die Rechnung an eine Gruppe (**Postkorb**) weiter.

#### So geht's

- 1. Klicken Sie im Menüband auf Freigeben, um den Dialog Rechnung freigeben zu öffnen.
- 2. Geben Sie unter **Freigabe bestätigen** im Feld **Zusatzbemerkung** Ihre Frage oder Anmerkung ein. Der Text wird nach dem Prüfen der Rechnung unter **Freigabehistorie** angezeigt.
- 3. Aktivieren Sie unter Nächster Empfänger das Kontrollkästchen für Weiterleitung aktiviert.
- 4. Wählen Sie entweder eine Gruppe (**Postkorb**) oder eine einzelne Person (**Sachbearbeiter**) aus.
- 5. Wählen Sie unter **Betreff** einen entsprechenden Textvorschlag aus.
- 6. Klicken Sie auf Freigeben und weiterleiten.

Wenn Sie die Rechnung nicht weiterleiten möchten, sondern nur die Prüfung der Rechnung bestätigen möchten, können Sie den Abschnitt **Nächster Empfänger** ignorieren. Zum Bestätigen der Prüfung klicken Sie auf **Freigeben**.

### 5.2 Situation 2: regelbasierter Workflow mit bestimmten Rechnungsbeträgen

Angenommen, Sie erhalten eine Rechnung, deren Rechnungsbetrag 350,00 Euro beträgt. Sie haben die Berechtigung, Rechnungsbeträge auf Ihrer Kostenstelle ab 100,00 Euro freizugeben. Die Rechnung ist soweit korrekt und wird nach Ihrer Freigabe an die nächste Gruppe im Workflow weitergeleitet.

#### Gut zu wissen

Je nachdem, wie der Workflow in Ihrer Organisation gestaltet wurde, kann die Weiterleitung in den nächsten Schritt automatisiert erfolgen. Das Auswählen von Empfängern entfällt in diesem Fall.

#### So geht's

- 1. Klicken Sie im Menüband auf Freigeben, um den Dialog Rechnung freigeben zu öffnen.
- 2. Klicken Sie unter **Meine Freigabe** im Feld **Freigeben** auf das Kreuz. Nach dem Klick wird Ihnen ein Häkchen angezeigt. Das Häkchen signalisiert, dass Sie den Rechnungsbetrag akzeptieren.
- 3. Aktivieren Sie unter Nächster Empfänger das Kontrollkästchen für Weiterleitung aktiviert.

## edoc 🖒

- 4. Wählen Sie entweder eine Gruppe (**Postkorb**) oder eine einzelne Person (**Sachbearbeiter**) aus, wenn die nächste Gruppe nicht automatisch ausgewählt wurde.
- 5. Wählen Sie unter **Betreff** einen entsprechenden Textvorschlag aus.
- 6. Klicken Sie auf Freigeben und weiterleiten.

Wenn Sie die Rechnung nicht weiterleiten möchten, sondern nur die Prüfung der Rechnung bestätigen möchten, können Sie den Abschnitt **Nächster Empfänger** ignorieren. Zum Bestätigen der Prüfung klicken Sie auf **Freigeben**.

### 5.3 Situation 3: regelbasierter Workflow für das Genehmigen von Rechnungen ab bestimmten Beträgen

Angenommen, Sie erhalten eine Rechnung, deren Rechnungsbetrag 450,00 Euro beträgt. Sie haben die Berechtigung, Rechnungsbeträge ab 100,00 Euro (ohne Kostenstelle) freizugeben. Die Rechnung ist soweit korrekt und wird nach Ihrer Freigabe an die nächste Gruppe im Workflow weitergeleitet.

#### Gut zu wissen

Je nachdem, wie der Workflow in Ihrer Organisation gestaltet wurde, kann die Weiterleitung in den nächsten Schritt automatisiert erfolgen. Das Auswählen von Empfängern entfällt in diesem Fall.

#### So geht's

- 1. Klicken Sie im Menüband auf Freigeben, um den Dialog Rechnung freigeben zu öffnen.
- 2. Aktivieren Sie unter **Limitfreigabe** das Kontrollkästchen **Limitfreigabe wird benötigt**. Nach dem Aktivieren wird Ihnen ein Häkchen angezeigt. Das Häkchen signalisiert, dass Sie den Rechnungsbetrag im Rahmen der Limitfreigabe akzeptieren.
- 3. Aktivieren Sie unter Nächster Empfänger das Kontrollkästchen für Weiterleitung aktiviert.
- 4. Wählen Sie entweder eine Gruppe (**Postkorb**) oder eine einzelne Person (**Sachbearbeiter**) aus, wenn die nächste Gruppe nicht automatisch ausgewählt wurde.
- 5. Wählen Sie unter **Betreff** einen entsprechenden Textvorschlag aus.
- 6. Klicken Sie auf Freigeben und weiterleiten.

Wenn Sie die Rechnung nicht weiterleiten möchten, sondern nur die Prüfung der Rechnung bestätigen möchten, können Sie den Abschnitt **Nächster Empfänger** ignorieren. Zum Bestätigen der Prüfung klicken Sie auf **Freigeben**.

## edoc 💪

### 6 Aktennotiz u. Zusatzdokumente

|                           | edoo                    | :0                                   | invoid               | e                       |            |           |                |                       |           |             |          |         |                        |              |                |                       |                     |                     |      |
|---------------------------|-------------------------|--------------------------------------|----------------------|-------------------------|------------|-----------|----------------|-----------------------|-----------|-------------|----------|---------|------------------------|--------------|----------------|-----------------------|---------------------|---------------------|------|
| WORKFLOW                  |                         |                                      |                      |                         |            |           |                |                       |           |             |          |         |                        |              |                |                       |                     |                     |      |
| ~                         | ക                       | 8                                    | 6                    | E                       | D          | Ð         | D              | 6                     | 0         | 1=          | 20       | -       | (2)                    | m            |                | E                     | Ξ                   | D,                  |      |
| Zurück zum<br>Workplace   | Abschließen             | Abschließen un<br>weiterleiten       | d Zurück-<br>stellen | Sendungs-<br>verfolgung | Prüfen     | Freigeben | Abiehnen       | Workfow<br>abschießer | Abbrechen | Bestel-     | Bestel-  | Liefer- | Zahlungs-<br>bedingung | Kontierung   | ps- Kontodater | n- Adressdal<br>Ander | Akten-<br>Notiz D   | Zusatz-<br>okumente |      |
| Navigation                | Ind                     | exierung                             | Wet                  | erleiten                |            |           | Valdery        | 10                    |           |             |          |         | Erfas                  | sung         | _              |                       | informa             | tionen              | ^    |
|                           |                         |                                      |                      |                         | Akter      | 2002      |                |                       |           |             |          |         |                        |              |                |                       | _                   |                     | ۰.   |
|                           |                         |                                      |                      | -                       | <          | 0         |                |                       |           |             |          |         |                        |              |                |                       |                     | No.                 |      |
| Externe                   | Rechnungs               | Nr.                                  |                      | 2024-02-2               | 9_001      |           | Leistungsdatum |                       |           |             |          |         |                        |              |                |                       |                     |                     |      |
| Interne Rechnungs-Nr.     |                         |                                      |                      |                         |            |           |                | Währu                 | ing       |             |          |         | EUR. Y                 |              |                |                       |                     |                     |      |
| Bestelln                  | ummern                  |                                      |                      | 206072                  |            |           |                |                       |           | Umre        | chnungsk | urs     |                        |              | 0,000000       |                       |                     |                     |      |
| Lafarrah                  | to le o                 |                                      |                      |                         |            |           |                |                       |           | . –         |          |         |                        |              |                |                       |                     |                     |      |
|                           |                         |                                      |                      |                         |            | Mer       | upunl          | kte Akt               | ennotiz   | z und Z     | usatzo   | dokun   | nente                  |              |                |                       |                     |                     |      |
|                           | edoc 🗘                  | invo                                 | ice                  |                         |            |           |                |                       |           |             |          |         |                        |              |                |                       |                     |                     |      |
| WORKFLOW                  |                         |                                      |                      |                         |            | Akte      | nnotiz zu      | r Rechnung            | 9         |             |          |         |                        |              |                |                       |                     | 2 >                 | < 1  |
| ~                         |                         |                                      |                      |                         |            | Akto      | ennotiz e      | stellen               |           |             |          |         |                        |              |                |                       |                     |                     | - 1  |
| Zunück zum A<br>Workpiece | Koschließen Absch<br>we | nieden und Zurüc<br>iterieten stelle |                      | Prüfen Freig            | eben Ableh | -         | enetia         | Jacmen                |           |             |          |         |                        |              |                |                       |                     |                     | - 1  |
| Navigation                |                         |                                      |                      |                         |            | ACCE      | nnotiz         |                       |           |             |          |         |                        |              |                |                       |                     |                     |      |
|                           |                         |                                      |                      |                         |            |           |                |                       |           |             |          |         |                        |              |                |                       |                     |                     |      |
| Externe Re                |                         |                                      |                      |                         |            |           |                |                       |           |             |          |         |                        |              |                |                       |                     |                     |      |
| Interne Re                |                         |                                      |                      |                         |            |           |                |                       |           |             |          |         |                        |              |                |                       |                     |                     | - 84 |
| Bestellnum                |                         |                                      |                      |                         |            | Akte      | ennotizen      |                       |           |             |          |         |                        |              |                |                       |                     |                     | - 1  |
| Lieferschei               |                         |                                      |                      |                         |            |           | Zeitpu         | skt                   |           | Name        |          | Б       | emerkung               |              |                |                       |                     |                     |      |
| Zahlungs                  |                         |                                      |                      |                         |            |           | - T-           | 074 10.17             |           | -dealer     |          |         | arbauna ist            | t in Ordeune |                |                       |                     |                     | - 1  |
| Nettobet                  |                         |                                      |                      |                         |            |           | cont-          | we4 10:12             |           | anun (1981) |          |         | accounting its         | e in oranang | ,              |                       |                     |                     | 811  |
| BETRÄGE                   |                         |                                      |                      |                         |            |           |                |                       |           |             |          |         |                        |              |                |                       |                     |                     | 8/1  |
| Nettobetra                |                         |                                      |                      |                         |            |           |                |                       |           |             |          |         |                        |              |                |                       | Akternoliz speicher | Schlieben           |      |
| MwSt. Pro:                |                         |                                      |                      |                         |            | -         |                |                       |           |             |          |         |                        |              |                | -                     | MENCE               | BECCHICKNE          | -    |
|                           |                         |                                      |                      |                         |            |           |                |                       |           |             |          |         |                        |              |                | 100                   |                     |                     |      |

Aktennotiz erstellen

|                                        | edoc 🖸                                                   | invoice                                                                                        |                                                                                                    |                                     |                                 |  |  |
|----------------------------------------|----------------------------------------------------------|------------------------------------------------------------------------------------------------|----------------------------------------------------------------------------------------------------|-------------------------------------|---------------------------------|--|--|
| WORKFLOW                               | v l                                                      |                                                                                                |                                                                                                    |                                     |                                 |  |  |
| Curlick zum<br>Workplace<br>Navigation | Abschließen Abschließen um<br>weiterieten<br>Indesierung | a Zurkola- Sendungs-<br>stellen verforgung<br>Weiterleten Workfinder<br>Weiterleten Workfinder | Image: Image: | Gerungs- Kontodaten-<br>andem Andem | Akten-Zusatz-<br>Notz Dokumente |  |  |
| Externe<br>Interne I<br>Bestelln       | Rechnungs-Nr.<br>Rechnungs-Nr.<br>ummern                 | Akternotz<br>2024-02-29_001<br>206072                                                          | Leistungsdatum<br>Währung<br>Umrechnungskurs                                                                                                    | EUR                                 | •                               |  |  |
| Liefersch<br>Zahlun                    | heine<br>Igsbedingung                                    |                                                                                                | 0                                                                                                    | 1 Monat/2% Rabatt innerh. 8         | Tagen 08.03.2024                |  |  |
| Nettob                                 | peträge                                                  |                                                                                                |                                                                                                    |                                     | Mehr anzeigen                   |  |  |
| Nettobe                                | E [1]<br>etrag                                           | 135                                                                                            | 00 Nettobetrag                                                                                                    | 0,00                                |                                 |  |  |
| MwSt. P<br>MwSt. B                     | irozent<br>letrag                                        | 19, 25,                                                                                        | 65 MwSt. Prozent                                                                                                    | 0,00                                |                                 |  |  |
|                                        |                                                          |                                                                                                | OTTURE                                                                                                    |                                     |                                 |  |  |

Kennzeichnung einer vorhandenen Notiz

| Ш е           | adoc 🗘 invoice                                  | o ن             |
|---------------|-------------------------------------------------|-----------------|
| NCLENCE       | Zusatzdokumente                                 | ×               |
| (             | Dokumente hochladen                             |                 |
| angatan       | Totate! Upload<br>Dates performance in Hubbaden |                 |
| ALCHNUNG N    | Keine Dateien gewählt                           |                 |
| Externe Rech  | Vorhandene Dokumente                            |                 |
| Interne Recht | Keine Dokumente vorhanden                       |                 |
| Bestellnumm   |                                                 |                 |
| Lieferscheine |                                                 |                 |
| Zahlungsbe    |                                                 | Senden Schleben |
| Nettobetri    |                                                 |                 |

Dialog Zusatzdokumente anhängen

### edoc 🕤

#### Impressum und rechtliche Hinweise

Die in diesem Handbuch enthaltenen Informationen sind mit der gebotenen Sorgfalt und Gründlichkeit erstellt. Dennoch sind Fehler nicht ganz auszuschließen. edoc solutions ag übernimmt keine Gewähr für die Aktualität, Vollständigkeit und Qualität der Angaben im Handbuch. Der vorbenannte Haftungsausschluss gilt nicht bei Vorsatz und grober Fahrlässigkeit, bei Schäden aufgrund des Lebens, des Körpers oder der Gesundheit oder bei der Verletzung von Kardinalpflichten aus dem Softwareüberlassungsvertrag, ohne deren ordnungsgemäße Erfüllung die Erreichung des Vertragszwecks vereitelt würde.

Die Informationen dienen ausschließlich der Schulung und Information des Anwenders hinsichtlich der Nutzung und Bedienung der in der Dokumentation genannten Software im Versionsstand zum Zeitpunkt des angegebenen Standes dieser Dokumentation oder einer hiervon abweichend angegebenen Version der Software. Der Stand der Software kann von den Informationen in diesem Handbuch abweichen, soweit sich nach Redaktionsschluss der vorliegenden Dokumentation noch Änderungen an der Software ergeben haben. Änderungen dieses Handbuchs bleiben vorbehalten.

Die ausschließlich zu Anwenderschulungszwecken in diesem Handbuch enthaltenen Informationen begründen keine über den Lizenzvertrag bezüglich der Software hinausgehenden oder hiervon abweichenden Verpflichtungen hinsichtlich der Software, Ihres Funktionsumfangs oder ihrer Lizenzierung. Sie begründen insbesondere keine Beschaffenheitsvereinbarungen oder Garantien hinsichtlich der Software.

Diese Dokumentation mit ihren Texten, Bildern, Grafiken und den beschriebenen Softwareprodukten unterliegt dem Urheberrecht und anderen Gesetzen zum Schutz geistigen Eigentums; sie ist ein geschütztes Erzeugnis der edoc solutions ag. Die – auch auszugsweise – Vervielfältigung und/oder Verbreitung des Handbuchs ist nur im Rahmen eines entsprechenden Lizenzerwerbs hinsichtlich der betroffenen Software von der edoc solutions ag und nur im erforderlichen Umfang für die Zwecke der Anwenderschulung auf Seiten des Lizenznehmers im Rahmen und für die Dauer der vereinbarten Softwareüberlassung zulässig. Jedwede hierüber hinausgehende oder anderweitige Nutzung bedarf der vorherigen Zustimmung der edoc solutions ag.

Soweit das Handbuch Verweise auf externe Informationen dritter Anbieter und externe Quellen enthält, die als solche gekennzeichnet und erkennbar sind – insbesondere betreffend Softwarebestandteile von Drittanbietern – ist die edoc solutions ag für den Inhalt dieser Drittanbieterinformationen nicht verantwortlich und macht sich diese nicht zu eigen. Eine Haftung der edoc solutions ag für solche externen Quellen und Informationen ist ausgeschlossen.

Die edoc solutions ag behält sich vor, in ihrer Software vorhandene Komponenten von Drittanbietern durch funktionsadäquate Komponenten anderer Hersteller zu ersetzen, soweit nicht ausdrücklich hiervon abweichende Vereinbarungen im Einzelfall getroffen sind.

Die edoc solutions ag behält sich in Ausübung Ihrer jeweils gültigen Releasepolitik ferner vor, Produktfeatures und einzelne Softwareprodukte nicht mehr durch Softwarepflege- und Supportleistungen zu unterstützen, soweit nicht hiervon abweichende Vereinbarungen im Einzelfall getroffen sind.

Aussagen über gesetzliche, rechtliche und steuerliche Vorschriften und deren Auswirkungen haben nur für die Bundesrepublik Deutschland Gültigkeit.

Copyright © 2024 edoc solutions ag, Änderungen vorbehalten.

#### Herausgeber

edoc solutions ag Metternicher Straße 4 53919 Weilerswist Deutschland Tel.: +49 2254 9643 0 info@edoc.de oder www.edoc.de